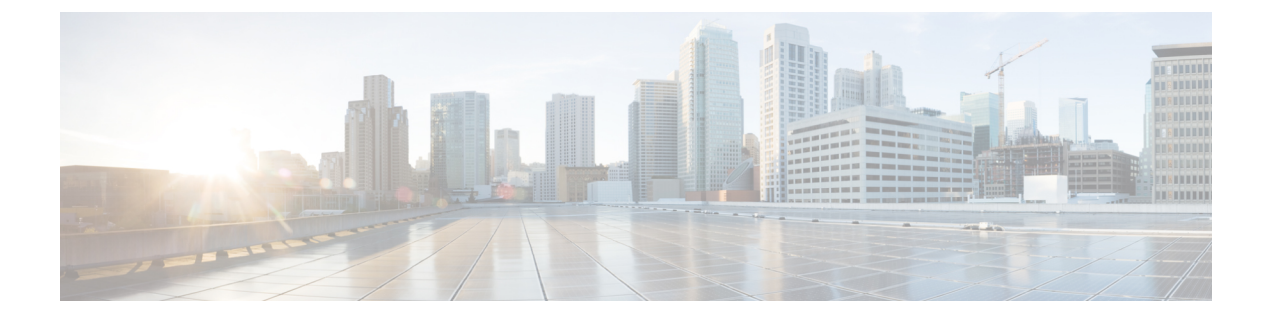

# **Managing the System Event Log**

This chapter includes the following sections:

- System Event Log, page 1
- Viewing the System Event Log for a Server, page 2
- Configuring the SEL Policy, page 3
- Backing Up the System Event Log for a Server, page 5
- Clearing the System Event Log for a Server, page 6

# **System Event Log**

The system event log (SEL) resides on the CIMC in NVRAM. It records most server-related events, such as over and under voltage, temperature events, fan events, and events from BIOS. The SEL is mainly used for troubleshooting purposes.

The SEL file is approximately 40KB in size, and no further events can be recorded when it is full. It must be cleared before additional events can be recorded.

You can use the SEL policy to backup the SEL to a remote server, and optionally clear the SEL after a backup operation occurs. Backup operations can be triggered based on specific actions, or they can occur at regular intervals. You can also manually backup or clear the SEL.

The backup file is automatically generated. The filename format is sel-*SystemName-ChassisID-ServerID-ServerSerialNumber-Timestamp*; for example, sel-UCS-A-ch01-serv01-QCI12522939-20091121160736.

## Viewing the System Event Log for a Server

## Viewing the System Event Log for an Individual Server

#### Procedure

|        | Command or Action                     | Purpose                                                 |
|--------|---------------------------------------|---------------------------------------------------------|
| Step 1 | UCS-A# show sel chassis-id / blade-id | Displays the system event log for the specified server. |

The following example displays the system event log for blade 3 in chassis 1.

```
UCS-A# show sel 1/3
     1 | 01/01/1970 01:23:27 | System Event 0x83 | Timestamp clock synch | SEL timestamp
clock updated, event is f
irst of pair | Asserted
     2 | 01/01/1970 01:23:28 | Drive slot(Bay) SAS0 LINK STATUS | Transition to Degraded |
Asserted
     3 | 01/01/1970 01:23:28 | Drive slot(Bay) SAS0 LINK STATUS | Transition to On Line |
Deasserted
    4 | 01/01/1970 01:23:28 | Platform alert LED SASO FAULT | LED is blinking fast |
Asserted
     5 | 01/01/1970 01:23:28 | Platform alert LED SASO FAULT | LED is on | Deasserted
     6 | 01/01/1970 01:23:28 | Platform alert LED_FPID | LED is on | Asserted
     7 | 01/01/1970 01:23:28 | Platform alert LED FPID | LED is off | Deasserted
     8 | 01/01/1970 01:23:29 | Entity presence MAIN_POWER | Device Absent | Asserted
     9 | 01/01/1970 01:23:29 | Entity presence MAIN_POWER | Device Present | Deasserted
     a | 01/01/1970 01:23:29 | Platform alert LED SASO FAULT | LED is on | Asserted
    b | 01/01/1970 01:23:29 | Platform alert LED SASO FAULT | LED color is green | Asserted
    c | 01/01/1970 01:23:29 | Platform alert LED SASO FAULT | LED is blinking fast |
Deasserted
    d | 01/01/1970 01:23:29 | Platform alert LED SASO FAULT | LED color is amber | Deasserted
     e | 01/01/1970 00:00:22 | Drive slot(Bay) SAS0 LINK STATUS | Transition to Degraded |
Asserted
    f | 01/01/1970 00:00:22 | Entity presence MEZZ PRS | Device Present | Asserted
    10 | 01/01/1970 00:00:22 | Entity presence HDD1 PRS | Device Absent | Asserted
```

### Viewing the System Event Log for All of the Servers in a Chassis

#### Procedure

|        | Command or Action                         | Purpose                                              |
|--------|-------------------------------------------|------------------------------------------------------|
| Step 1 | UCS-A# scope server chassis-id / blade-id | Enters chassis server mode for the specified server. |
| Step 2 | UCS-A /chassis/server # show sel          | Displays the system event log.                       |

The following example displays the system event log from chassis server mode for blade 3 in chassis 1.

| UCS-A# scope server 1/3                                                                     |
|---------------------------------------------------------------------------------------------|
| UCS-A /chassis/server # show sel                                                            |
| 1   01/01/1970 01:23:27   System Event 0x83   Timestamp clock synch   SEL timestamp         |
| clock updated, event is f                                                                   |
| irst of pair   Asserted                                                                     |
| 2   01/01/1970 01-23-28   Drive slot(Bay) SASO LINK STATUS   Transition to Degraded         |
| Asserted                                                                                    |
| 3   01/01/1970 01.23.28   Drive elet (Bay) SASO ITAK STATUS   Transition to On Time         |
| S = 01/01/15/0 01.25.20 = Diffe Stot(Day) SASU_HINC_STATUS = Transition to on Hine =        |
| Deasserted                                                                                  |
| 4   01/01/1970 01:23:28   Platform alert LED_SASO_FAULT   LED is blinking fast              |
| Asserted                                                                                    |
| 5   01/01/1970 01:23:28   Platform alert LED SAS0 FAULT   LED is on   Deasserted            |
| 6   01/01/1970 01:23:28   Platform alert LED FPID   LED is on   Asserted                    |
| 7   01/01/1970 01:23:28   Platform alert LED FPID   LED is off   Deasserted                 |
| 8   01/01/1970 01:23:29   Entity presence MAIN POWER   Device Absent   Asserted             |
| 9   01/01/1970 01-23-29   Entity presence MAIN POWER   Device Present   Desserted           |
| a   01/01/1970 01:23:29   Platform alert LED SASO FAILT   LED is on   Asserted              |
| $h = 0.1/01/1070 (01.22.20)$ = Distform slowt IED_2000 ENUM + IED color is group + Accorded |
| D   01/01/19/0 01:23:29   Plation alert LED_SASO_FAULT   LED COLOF IS green   Asserted      |
|                                                                                             |
| C   01/01/19/0 01:23:29   Platform alert LED_SASU_FAULT   LED is blinking fast              |
| Deasserted                                                                                  |
| d   01/01/1970 01:23:29   Platform alert LED_SAS0_FAULT   LED color is amber   Deasserted   |
| e   01/01/1970 00:00:22   Drive slot(Bay) SAS0_LINK_STATUS   Transition to Degraded         |
| Asserted                                                                                    |
| f   01/01/1970 00:00:22   Entity presence MEZZ PRS   Device Present   Asserted              |
| 10   01/01/1970 00:00:22   Entity presence HDD1_PRS   Device Absent   Asserted              |

# **Configuring the SEL Policy**

|        | Command or Action                                                                                                    | Purpose                                                                                                    |  |
|--------|----------------------------------------------------------------------------------------------------|----------------------------------------------------------------------------------------------------|--|
| Step 1 | UCS-A# scope org org-name                                                                                            | Enters organization mode for the specified organization.<br>To enter the root organization mode, type / as the <i>org-name</i> .                                                                                                    |  |
| Step 2 | UCS-A /org # scope ep-log-policy sel                                                                                 | Enters organization endpoint log policy mode and scopes the SEL policy.                                                                                                    |  |
| Step 3 | UCS-A /org/ep-log-policy # set<br>description description                                                            | (Optional)<br>Provides a description for the policy.                                                                                                    |  |
|        |                                                                                                    | <b>Note</b> If your description includes spaces, special characters, or punctuation, you must begin and end your description with quotation marks. The quotation marks will not appear in the description field of any <b>show</b> command output. |  |
| Step 4 | UCS-A /org/ep-log-policy # set<br>backup action [log-full]<br>[on-change-of-association][on-clear]<br>[timer] [none] | Specifies an action or actions that will trigger a backup operation.                                                                                                    |  |
| Step 5 | UCS-A /org/ep-log-policy # set<br>backup clear-on-backup {no   yes}                                                  | Specifies whether to clear the system event log after a backup operation occurs.                                                                                                    |  |

#### Procedure

I

٦

|         | Command or Action                                                                                              | Purpose                                                                                                    |  |
|---------|----------------------------------------------------------------------------------------------------|----------------------------------------------------------------------------------------------------|--|
| Step 6  | UCS-A /org/ep-log-policy # set<br>backup destination URL                                                       | Specifies the protocol, user, password, remote hostname,<br>and remote path for the backup operation. Depending on<br>the protocol used, specify the URL using one of the<br>following syntax:                                                                                      |  |
|         |                                                                                                    | • ftp:// username@hostname / path                                                                                                    |  |
|         |                                                                                                    | • scp:// username @ hostname / path                                                                                                    |  |
|         |                                                                                                    | • sftp:// username @ hostname / path                                                                                                    |  |
|         |                                                                                                    | • tftp:// hostname : port-num / path                                                                                                    |  |
|         |                                                                                                    | Note You can also specify the backup destination by using the set backup hostname, set backup password, set backup protocol, set backup remote-path, set backup user commands, or by using the set backup destination command. Use either method to specify the backup destination. |  |
| Step 7  | UCS-A /org/ep-log-policy # set<br>backup format {ascii   binary}                                               | Specifies the format for the backup file.                                                                                                    |  |
| Step 8  | UCS-A /org/ep-log-policy # set<br>backup hostname {hostname  <br>ip-addr}                                      | Specifies the hostname or IP address of the remote server.                                                                                                    |  |
| Step 9  | UCS-A /org/ep-log-policy # set<br>backup interval {1-hour   2-hours  <br>4-hours   8-hours   24-hours   never} | Specifies the time interval for the automatic backup operation. Specifying the <b>never</b> keyword means that automatic backups will not be made.                                                                                                    |  |
| Step 10 | UCS-A /org/ep-log-policy # set<br>backup password password                                                     | Specifies the password for the username. This step does not apply if the TFTP protocol is used.                                                                                                    |  |
| Step 11 | UCS-A /org/ep-log-policy # set<br>backup protocol {ftp   scp   sftp  <br>tftp}                                 | Specifies the protocol to use when communicating with the remote server.                                                                                                    |  |
| Step 12 | UCS-A /org/ep-log-policy # set<br>backup remote-path path                                                      | Specifies the path on the remote server where the backup file is to be saved.                                                                                                    |  |
| Step 13 | UCS-A /org/ep-log-policy # set<br>backup user username                                                         | Specifies the username the system should use to log in to the remote server. This step does not apply if the TFTP protocol is used.                                                                                                    |  |
| Step 14 | UCS-A /org/ep-log-policy #<br>commit-buffer                                                                    | Commits the transaction.                                                                                                    |  |

The following example configures the SEL policy to back up the system event log (in ascii format) every 24 hours or when the log is full and clear the system event log after a backup operation occurs and commits the transaction:

```
UCS-A# scope org /
UCS-A /org # scope ep-log-policy sel
UCS-A /org/ep-log-policy # set backup destination scp://user@192.168.1.10/logs
Password:
UCS-A /org/ep-log-policy* # set backup action log-full
UCS-A /org/ep-log-policy* # set backup clear-on-backup yes
UCS-A /org/ep-log-policy* # set backup format ascii
UCS-A /org/ep-log-policy* # set backup interval 24-hours
UCS-A /org/ep-log-policy* # commit-buffer
UCS-A /org/ep-log-policy #
```

## **Backing Up the System Event Log for a Server**

### Backing Up the System Event Log for an Individual Server

#### **Before You Begin**

Configure the system event log policy. The manual backup operation uses the remote destination configured in the system event log policy.

#### Procedure

|        | Command or Action                                               | Purpose                      |
|--------|-----------------------------------------------------------------|------------------------------|
| Step 1 | UCS-A /chassis/server # <b>backup sel</b> chassis-id / blade-id | Clears the system event log. |
| Step 2 | UCS-A# commit-buffer                                            | Commits the transaction.     |

The following example backs up the system event log for blade 3 in chassis 1 and commits the transaction.

```
UCS-A# backup sel 1/3
UCS-A* # commit-buffer
UCS-A#
```

## Backing Up the System Event Log for All of the Servers in a Chassis

#### **Before You Begin**

Configure the system event log policy. The manual backup operation uses the remote destination configured in the system event log policy.

#### Procedure

|        | Command or Action                         | Purpose                                              |
|--------|-------------------------------------------|------------------------------------------------------|
| Step 1 | UCS-A# scope server chassis-id   blade-id | Enters chassis server mode for the specified server. |
| Step 2 | UCS-A /chassis/server # backup sel        | Clears the system event log.                         |
| Step 3 | UCS-A /chassis/server # commit-buffer     | Commits the transaction.                             |

The following example backs up the system event log from chassis server mode for blade 3 in chassis 1 and commits the transaction.

```
UCS-A# scope server 1/3
UCS-A /chassis/server # backup sel
UCS-A /chassis/server* # commit-buffer
UCS-A /chassis/server #
```

# **Clearing the System Event Log for a Server**

## **Clearing the System Event Log for an Individual Server**

#### Procedure

|        | Command or Action                      | Purpose                      |
|--------|----------------------------------------|------------------------------|
| Step 1 | UCS-A# clear sel chassis-id / blade-id | Clears the system event log. |
| Step 2 | UCS-A# commit-buffer                   | Commits the transaction.     |

The following example clears the system event log for blade 3 in chassis 1 and commits the transaction:

```
UCS-A# clear sel 1/3
UCS-A* # commit-buffer
UCS-A#
```

## **Clearing the System Event Log for All of the Servers in a Chassis**

#### Procedure

|        | Command or Action                         | Purpose                                              |
|--------|-------------------------------------------|------------------------------------------------------|
| Step 1 | UCS-A# scope server chassis-id   blade-id | Enters chassis server mode for the specified server. |

I

|        | Command or Action                     | Purpose                      |
|--------|---------------------------------------|------------------------------|
| Step 2 | UCS-A /chassis/server # clear sel     | Clears the system event log. |
| Step 3 | UCS-A /chassis/server # commit-buffer | Commits the transaction.     |

The following example clears the system event log from chassis server mode for blade 3 in chassis 1 and commits the transaction:

```
UCS-A# scope server 1/3
UCS-A /chassis/server # clear sel
UCS-A /chassis/server* # commit-buffer
UCS-A /chassis/server #
```

٦